## 2022年9月

## 株式会社 中京銀行

愛知銀行あて振込手数料改定に伴うビジネスダイレクト設定変更のお願い

日頃は中京銀行の法人向けインターネットバンキング〈中京〉ビジネスダイレクトをご 利用いただき、ありがとうございます。

当行は、2022 年 10 月 3 日(月)より振込手数料を改定し、愛知銀行あて振込手数料を当行 本支店扱いといたします。

これに伴い、〈中京〉ビジネスダイレクトの振込手数料のお客さまでの設定変更操作が必要になる場合がございます。現在の先方負担手数料および当方負担手数料の設定内容をご確認いただき、設定が「標準手数料」以外の場合は設定変更操作をお願いいたします。

| 1. (甲泉) ヒンイスタイレクトでの振込士 |
|------------------------|
|------------------------|

(消費税込み)

| 変更前         |                   |                   |          | 変更後(2022 年 10 月 3 日(月)~) |                    |                   |          |
|-------------|-------------------|-------------------|----------|--------------------------|--------------------|-------------------|----------|
| 区分          | 総合振込<br>3万円<br>未満 | 総合振込<br>3万円<br>以上 | 給与<br>振込 | 区分                       | 総合振込<br>3 万円<br>未満 | 総合振込<br>3万円<br>以上 | 給与<br>振込 |
| 同一店内<br>あて  | 無料                | 無料                | 無料       | 同一店内あて                   | 無料                 | 無料                | 無料       |
| 当行本支店<br>あて | 110円              | 330 円             | 無料       | 当行本支店あて<br>(愛知銀行あて含む)    | 110円               | 330 円             | 無料       |
| 他行あて        | 385 円             | 550 円             | 165 円    | 他行あて<br>(愛知銀行あて除く)       | 385 円              | 550 円             | 165 円    |

2. 振込手数料の設定変更操作について

・次ページをご覧いただき、設定変更操作の要否をご確認ください。

- ・必要な場合は、2022 年 9 月 12 日(月)から 9 月 30 日(金)までの間に、振込手数料額の 設定変更操作をお願いいたします。
- ・なお、この設定変更操作をおこなわない場合、愛知銀行あての振込について、差引する
   先方負担手数料額が異なることとなり、振込金額がお客さまの想定と異なる可能性があります。また、お客さまがお支払いいただく当方負担手数料についても表示上の手数料と当行へお支払いただく手数料が一致しなくなる可能性があります。
- ※「標準手数料」を設定されているお客さまは、設定操作の必要はございません。
- 3. ご案内
  - ・既に作成中および送信済の総合振込データの振込手数料は、設定変更操作されましても 反映いたしません。
  - ・〈中京〉ビジネスダイレクトのシステム準備に伴い9月9日(金)は、愛知銀行あての先方 負担振込手数料算出、当方負担手数料の表示ができなくなります。標準手数料以外を設 定のお客さまが9月9日(金)に愛知銀行あての総合振込データを送信される場合は、当 方負担手数料を選択いただき、差引後の振込金額を入力していただきますようお願いい たします。

お問い合わせ先:中京銀行 EBセンター フリーダイヤル 0120-08-0892

(銀行窓口営業日 9:00~17:00)

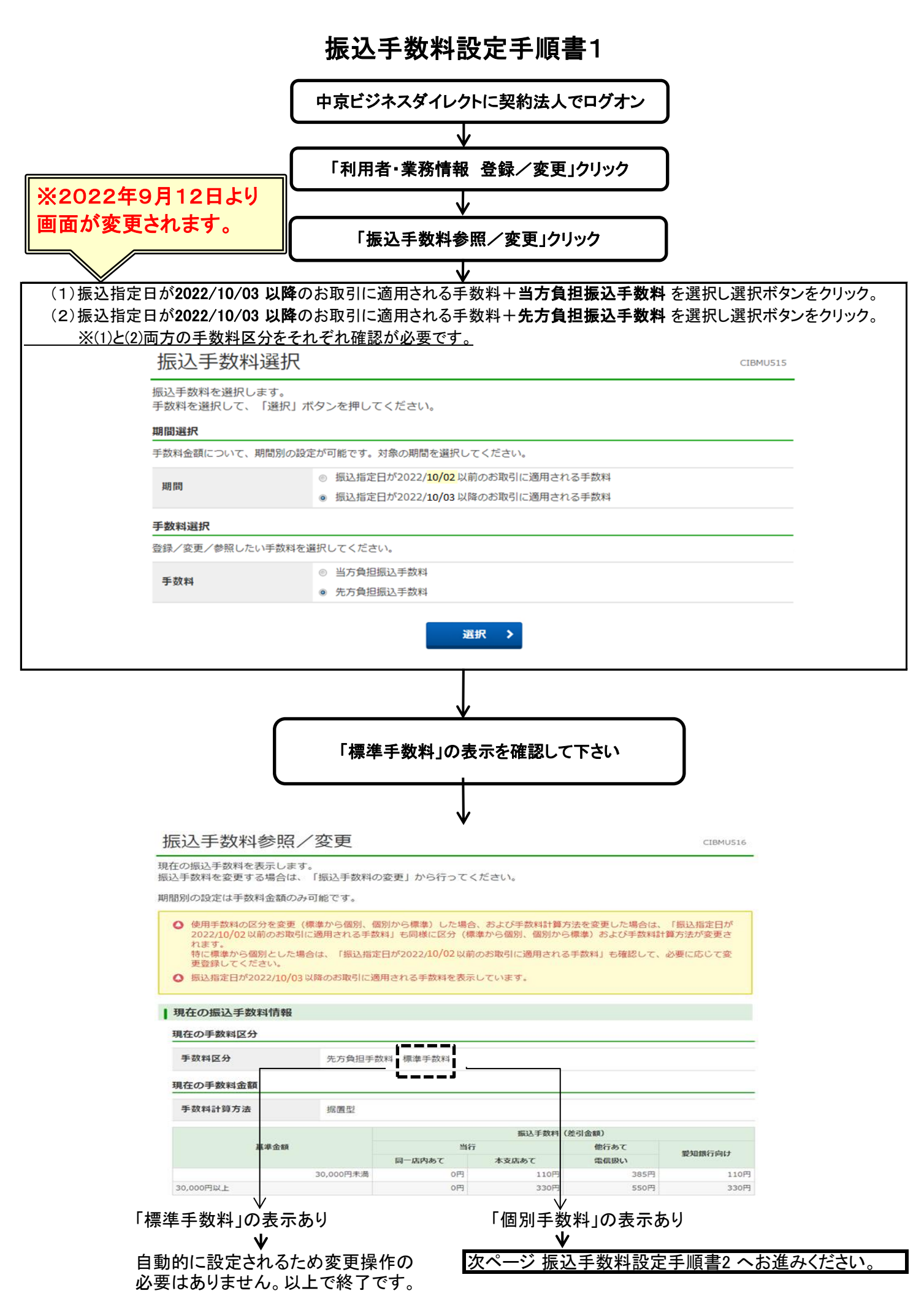

## 振込手数料設定手順**書**2

## 2022年10月3日以降の振込手数料設定の手順をご案内いたします。

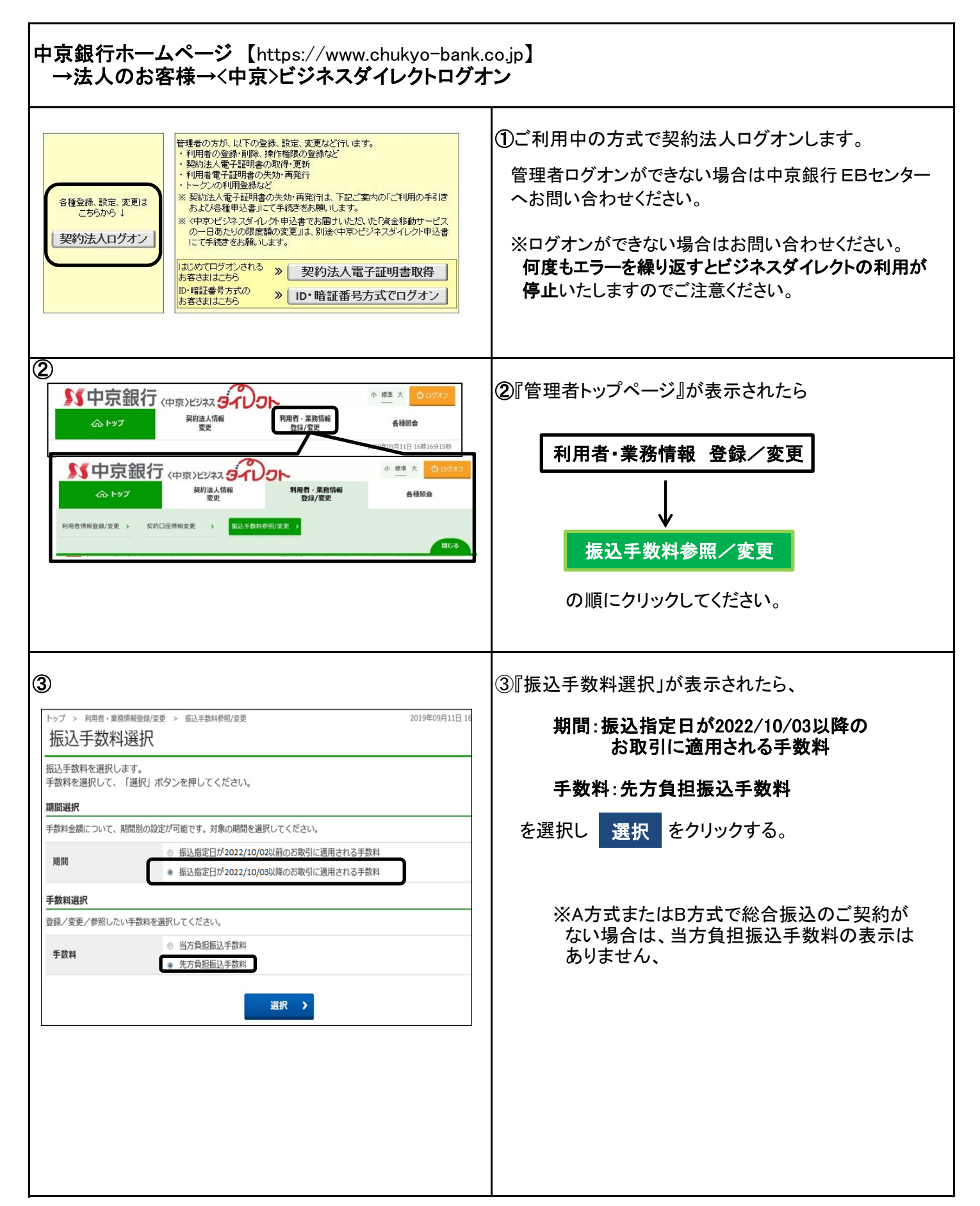

| <b>④</b>                                                                                                    | ④『振込手数料参照/変更』が表示されます。                                               |
|----------------------------------------------------------------------------------------------------|---------------------------------------------------------------------|
| 振込手数料参照/変更 CIBMUS16                                                                                                    |                                                                     |
| 現在の振込手数料を表示します。<br>振込手数料を変更する場合は、「振込手数料の変更」から行ってください。                                                                                                    |                                                                     |
| 期間別の設定は手数料金額のみ可能です。                                                                                                    |                                                                     |
| <ul> <li>● 使用手数料の区分を変更(標準から個別、個別から標準)した場合、および手数料計算方法を変更した場合は、「振込指定日が2022/10/02以前のお取引に適用される手数料」も同様に区分(標準から個別、個別から標準)および手数料計算方法が変更されます。</li> <li>特に標準から個別とした場合は、「振込指定日が2022/10/02以前のお取引に適用される手数料」も確認して、必要に応じて変更登録してください。</li> <li>● 振込指定日が2022/10/03以降のお取引に適用される手数料を表示しています。</li> </ul>                                                                                                    | 現在の振込手数料情報<br>現在の手数料区分が先方負担手数料 個別手数料と                               |
| 現在の振込手数料情報                                                                                                    | 表示されている場合は、変知銀行向け手致料金額の設定 <br> が必要です。                               |
| 現在の手数料区分                                                                                                    |                                                                     |
| <b>手数料区分</b> 先方負担手数料 個別手数料                                                                                                    | 個別手数料変更をクリックします。→⑤へ                                                 |
| 現在の手数料金額                                                                                                    |                                                                     |
| 手数料計算方法         振送当           基準金額         第二日         他行るて         銀知旅行向け           通「四内肉のて         本支広めて         電銀い         2010円           30,000円未満         0円         110円         385円         一円                                                                                                    | ( <b>先方負担手数料 標準手数料</b> と表示されている場合<br>は、 <u>変更操作は不要</u> です。)         |
| 30,000円以上 0円 330円 550円 -円<br>く戻る<br>振込手数料の変更                                                                                                    | ※個別手数料をビジネスダイレクトの標準手数料に<br>戻したい場合は、標準手数料の適用欄内にある<br>契約法人確認暗証番号を入力し、 |
| 個別手数料の適用と変更<br>流用する毛数料を成り手数料に変更する場合またけ回り手数料の肉突を変更するほという                                                                                                    | <b>一連進手数料値田</b> をクリックします。                                           |
| 四川する丁取村で直頭方丁取村に友実する場合よどは国前丁取村のアッ甘で表生する場合は、     留別手数就変更     メンタを押してください。     電源手数執の適用     「電源王参約「を通用ナス担合」」「画楽王参約法用」ゼロ、を用してください。                                                                                                    | 現在の手数料区分に「先方負担手数料 標準手数                                              |
| 「標準于飲料」で週用りる場合は、「標準于飲料使用」パワンを押してくたさい。                                                                                                    | 料」が表示されていることをご確認ください。                                               |
| 契約法人確認確証番号の認証が必要です。お間違えないように入力してください。<br>単角英数字4~12桁                                                                                                    | ii                                                                  |
| メリカス様の和紙面う     ジオ       ソフトウェアキーボード     サ                                                                                                    |                                                                     |
| 標準手数科使用 >                                                                                                    |                                                                     |
| (5)                                                                                                    | ⑤『個別振込手数料登録/変更』が表示されます。                                             |
| 個別振込手数料登録/変更 CIEMUS17                                                                                                    |                                                                     |
| 個別版込手数料を登録/変更します。<br>基準金額及び、基準金額毎の振込手数料(差引金額)を入力して、「登録」ボタンを押してください。<br>標準手数料を読み込む場合は、「標準手数料読込」ボタンを押してください。                                                                                                    | 「振込指定日が2022/10/03以降のお取引に適用され                                        |
| <ul> <li>● 振込指定日が2022年10月03日のお取引に適用される手数料を登録/変更します。</li> <li>先方負担手数料</li> </ul>                                                                                                    | る手数料を登録/変更します。」と表示されていること<br>をご確認ください。                              |
| 先方負担手数料の基準金額、振込手数料(差引金額)情報は半角数字で入力してください。                                                                                                    |                                                                     |
| 手数料計算方法 据置型 🗸                                                                                                    |                                                                     |
| 標準手数刊版込 総以王教哲(他已金額)                                                                                                    |                                                                     |
| 基準金額         当行         他行あて         愛知<br>他行あて         愛知<br>他行あて         愛知<br>御行向け           30,000         円未満         二         二 | ①本支店あてに表示されている手数料を②愛知<br>銀行向けの手数料欄へ入力します。                           |
| )法人確認暗話番号の認証が必要です。お問違えないように入力してください。                                                                                                    |                                                                     |
| 半角英数学4~12桁       契約法人確認精道曲号       シス       ソフトウェアキーボード                                                                                                    | ■ 契約法人確認暗証番号を入力し<br>登録 をクリックしてください。                                 |
| キャンセル クリア 登録 >                                                                                                    |                                                                     |
|                                                                                                    | の利用が停止いたしますのでご注意ください。                                               |

| <ul> <li>www3.suitebank3.finemax.netの内容</li> <li>振込指定日が2022年10月03日以降のお取引に適用される手数料を更新しまします。</li> <li>よろしいですか?</li> </ul>                                                                                                    | ⑥変更確認のダイアログが表示されるので、<br>OK をクリックします。                                                                                      |
|----------------------------------------------------------------------------------------------------|----------------------------------------------------------------------------------------------------|
| ・         使用手数料の区分を変更(標準から優別,億別から標準)した場合、および手数料計算方法を変更した場合は、「振込指定日が2022/10/02以前のお取引に適用される手数料」も同様に区分(標準から優別、優別から標準)および手数料計算方法が変更されます。           ・         市を備加した場合は、「振込指定日が2022/10/02以前のお取引に適用される手数料」も確認して、必要に応じて変更してください。           ・         ・           ・         第込指定日が2022/10/03以降のお取引に適用される手数料を表示しています。           ・         ・           ・         第込指定日が2022/10/03以降のお取引に適用される手数料を表示しています。           ・         ・           ・         第込指定日が2022/10/03以降のお取引に適用される手数料を表示しています。           ・         第込指定日が2022/10/03以降のお取引に適用される手数料を表示しています。           ・         第公の手数料情報           現在の手数料区分         先方負担手数料 優別手数料           第4回答の         先方負担手数料 優別手数料                                                                                                    | ⑦「現在の手数料金額」に愛知銀行向けの手数料が設定されていることを確認してください。以上で変更操作は完了です。<br>終了する場合は、画面右上の<br>をクリックしてください。                                  |
| 手数科計算方法         振送手数料         送場金額         第以音数         第以音数         第           基準金額         一店内场で         株支点あて         価信の         毎         第         第         1         1         1         1         1         1         1         1         1         1         1         1         1         1         1         1         1         1         1         1         1         1         1         1         1         1         1         1         1         1         1         1         1         1         1         1         1         1         1         1         1         1         1         1         1         1         1         1         1         1         1         1         1         1         1         1         1         1         1         1         1         1         1         1         1         1         1         1         1         1         1         1         1         1         1         1         1         1         1         1         1         1         1         1         1         1         1         1         1         1         1 | ★ 本支店あての手数料と同じになっていることを確認<br>してください。                                                                                      |
| 次込手数料選択         CEBMD15           原以手数料を選択します。            東放料を選択して、「選択」ボタンを押してください。 <b>期間</b> ●           服用         ●           ●         服以指定日が2022/10/02 以前のお取引に適用される手数料           ●         服以指定日が2022/10/03 以降のお取引に適用される手数料           ●         服以指定日が2022/10/03 以降のお取引に適用される手数料           ●         服以指定日が2022/10/03 以降のお取引に適用される手数料           ●         服以指定日が2022/10/03 以降のお取引に適用される手数料           ●         無以指定日が2022/10/03 以降のお取引に適用される手数料           ●         ●           ●         第以指定日が2022/10/03 以降のお取引に適用される手数料           ●         ●           ●         ●           ●         第公会会担任以上生まま           ●         ●           ●         ●           ●         ●           ●         ●           ●         ●           ●         ●           ●         ●           ●         ●           ●         ●           ●         ●                                                                                                    | ※当方負担振込手数料に個別手数料を設定している場合も、手数料変更が必要です。<br>以下を選択後、④からの操作を行ってください。<br>期間:振込指定日が2022/10/03以降の<br>お取引に適用される手数料<br>手数料:当方負担手数料 |

作業は以上でございます。ありがとうございました。